Find out how to get started with Dropbox:

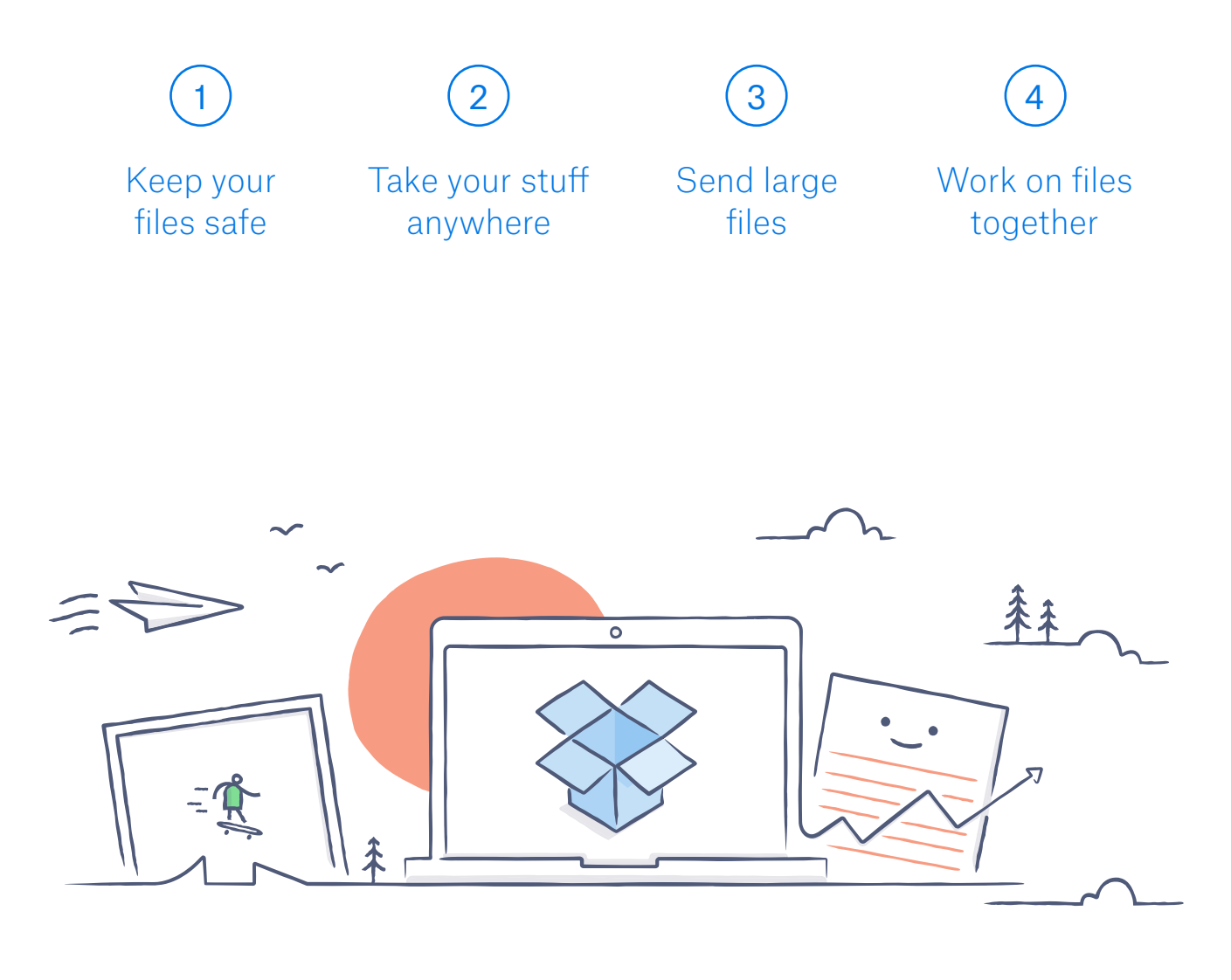

# Welcome to Dropbox!

## Keep your files safe

Dropbox lets you save photos, docs, videos and other files all in one place - and automatically backs up your stuff. So, if your computer breaks down or you leave your phone on the train, your stuff is safe.

Add files to your Dropbox

On Windows or Mac

- 1. Make sure you've installed the desktop app on your computer.
- 2. Drag and drop files into the Dropbox folder. That's it!

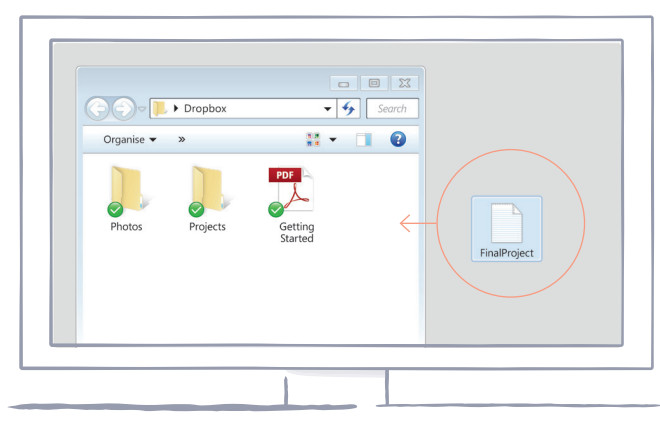

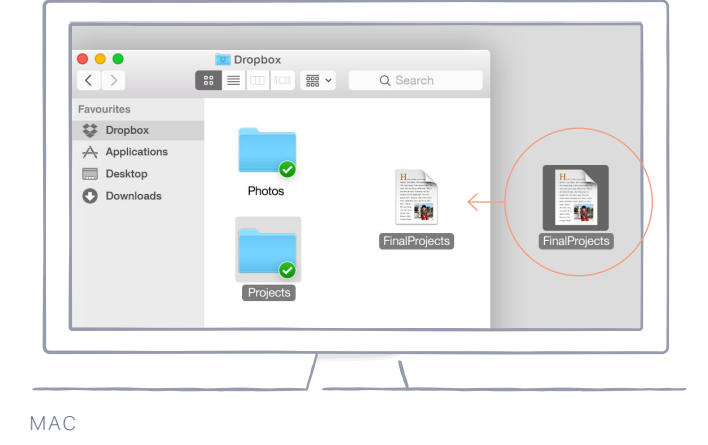

WINDOWS

#### On dropbox.com

home

- 1. Sign in to dropbox.com.
- 2. Click the **Upload** button at the top of the window.
- 3. Choose the file you'd like to add and click **Open**.
- 4. Or just drag and drop files directly into your web browser.

| 000                  |        |             |                |
|----------------------|--------|-------------|----------------|
| Dropbox              | pload  | ل<br>Search | ⊖ John Smith ▼ |
| Name 🔺               | Туре   | Modified    |                |
| Collaborative Folder | folder |             |                |
| Photos               | folder |             |                |
| Public               | folder |             |                |

#### On iOS or Android

- 1. Tap the More actions menu (...) icon in the top right-hand corner.
- 2. Choose Upload file (in iOS) or Upload here (in Android).
- 3. Select the location you'd like to upload files from.
- 4. Select the files you'd like to add, then tap **Upload**.

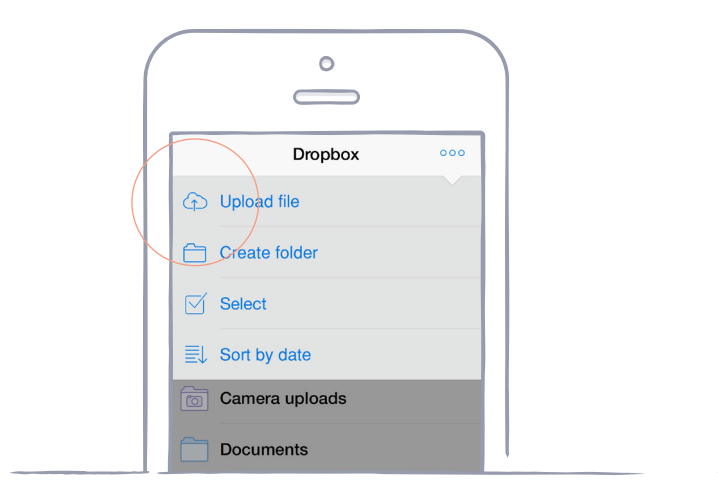

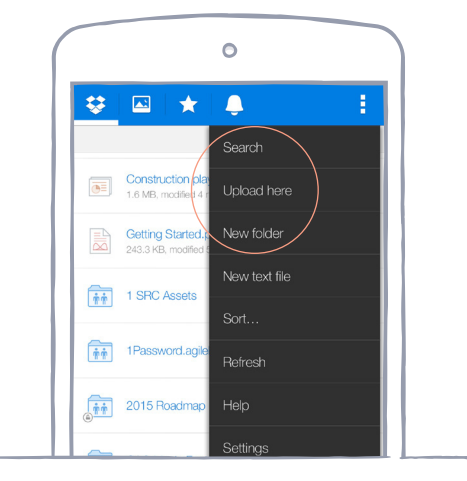

IOS

ANDROID

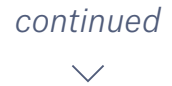

# Take your stuff anywhere

Save your photos and docs to Dropbox and access them on any computer, phone or tablet using the Dropbox app. Every file you save to Dropbox is automatically synced to all of your devices, so you can get to your stuff from anywhere.

Install the desktop and mobile apps

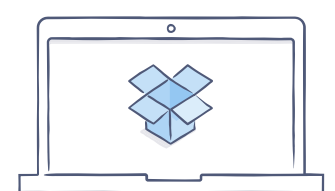

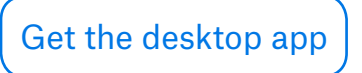

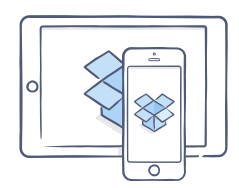

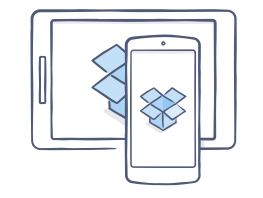

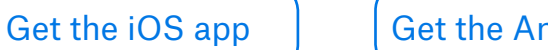

Get the Android app

### Send large files

Need to send a file? Just add it to your Dropbox, share a link to it, and you're all done. No matter how large the file is, anyone with the link can view or download a copy - even if they don't have a Dropbox account.

#### Share a link to a file

On dropbox.com

- 1. Sign in to dropbox.com and find the file or folder you'd like to share.
- 2. Hover over the file or folder and click the **Share** button that appears.

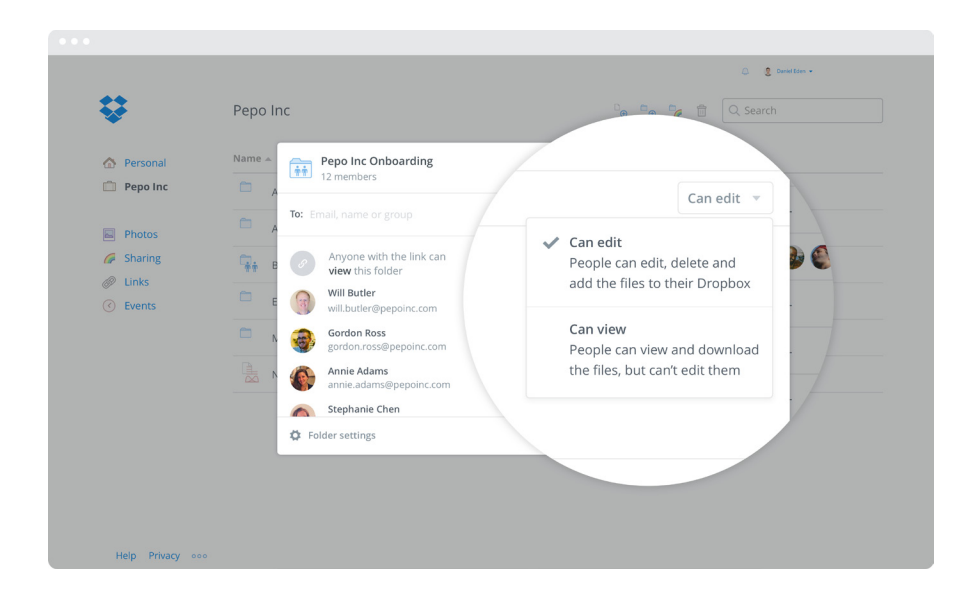

3. Enter the email addresses of the people you want to share a file with and click **Send**. Or click **Create a link** to share with anyone, even if they don't use Dropbox. You can copy and paste the link into an email, instant message or wherever you'd like people to access it.

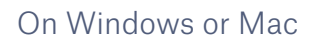

home

- 1. <u>Install the Dropbox desktop app</u> if you haven't already done so.
- 2. Open your Dropbox folder and find the file or folder you'd like to share.
- 3. Right click on the file and select **Copy Dropbox link**. The link will be copied automatically. Paste it where you like.

| <ul> <li>Dropbox (Personal)</li> <li>Dropbox (Pepo)</li> <li>Event Planning</li> <li>Accounts Payable</li> <li>DfB Redesign</li> <li>Downloads</li> <li>Documents</li> </ul> | business redesign.pdf | business content<br>strategy.docx<br>Ope<br>Content Mov | Approval flow.docx<br>Approval flow.docx<br>n in new Window<br>e to bin<br>hare<br>opy Dropbox link<br>iew on Dropbox.co | August terms.txt |  |
|----------------------------------------------------------------------------------------------------|-----------------------|---------------------------------------------------------|----------------------------------------------------------------------------------------------------|------------------|--|

# Work on files together

Collaborate on presentations and docs - without emailing files backwards and forwards. Just create a shared folder and add other people to it. When you edit a file in a shared folder, everyone instantly gets the latest version on their devices.

#### Set up a shared folder

On dropbox.com

- 1. Sign in to dropbox.com and click on the **Sharing** tab on the lefthand side of the window.
- 2. Choose **New shared folder** at the top of the window, select **I'd like to create and share a new folder**, then click **Next**.
- 3. Enter a name for your shared folder, then click Next.

| 000                                       |      |
|-------------------------------------------|------|
| Share a folder                            | ×    |
| What would you like to do?                |      |
| I'd like to create and share a new folder |      |
| ○ I'd like to share an existing folder    |      |
|                                           | Next |

- 4. Enter the email addresses of the people you want to invite.
- 5. Add a personal message and set **Can edit** or **Can view** permissions, then click **Share**.

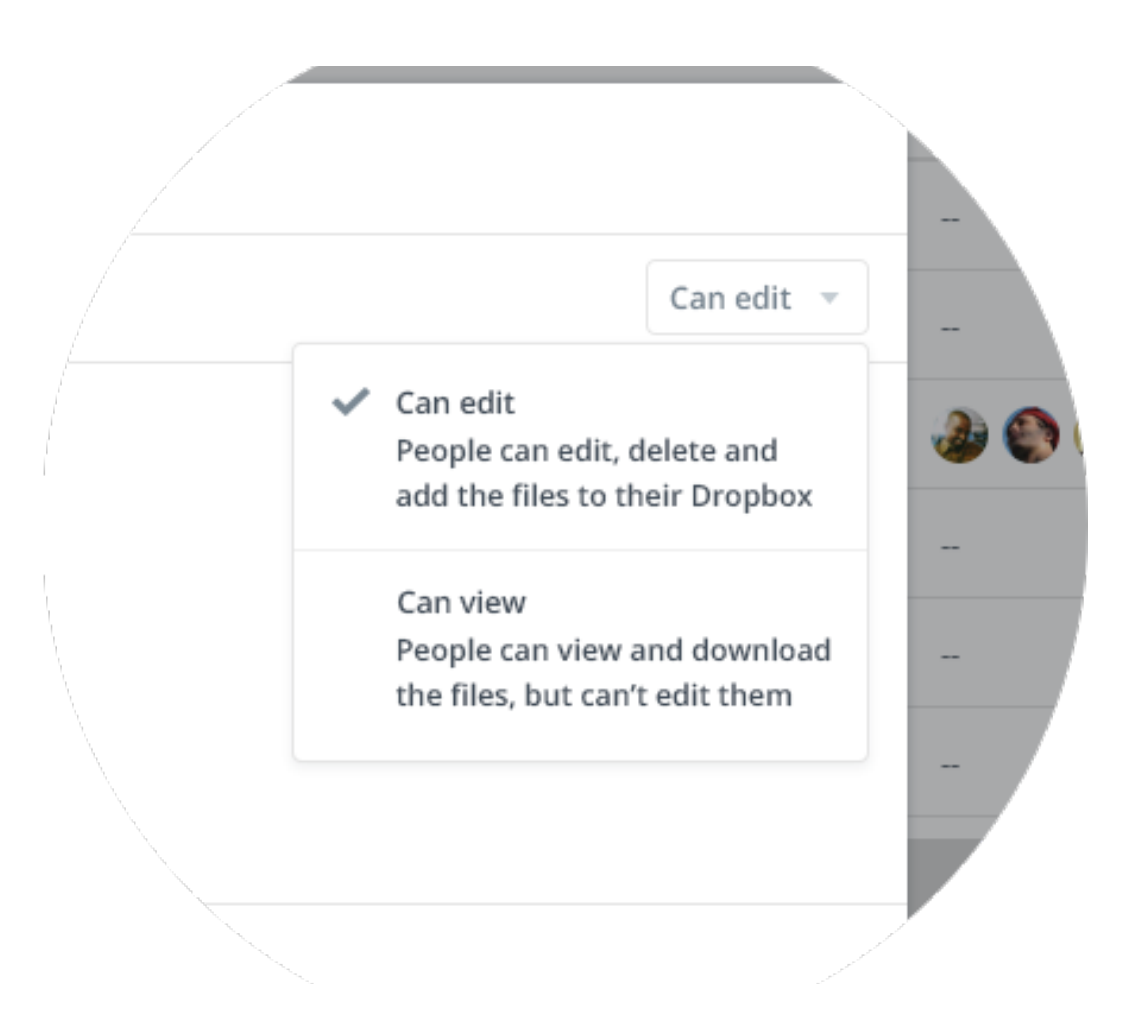

# Hooray, you're now a Dropbox all-star!

You're all set to use Dropbox. Get started now and let us know what you think on <u>Twitter</u>.

#### See more tips and tricks

Check out our <u>Help Centre</u> to learn how to recover old versions of files, save space on your computer with Selective Sync, and explore other advanced features.

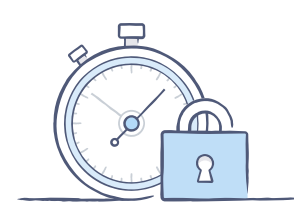

Dropbox also includes a number of security tools to help you further protect your account and data. Visit our <u>Security page</u> to learn how to create a strong, unique password, enable two-step verification, and adjust your security settings.

### There's even more to Dropbox

Need more space or extra sharing controls? Check out <u>Dropbox Pro</u>. Looking for a better way to collaborate at work? Check out <u>Dropbox for Business</u>.

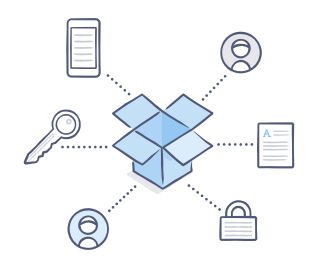

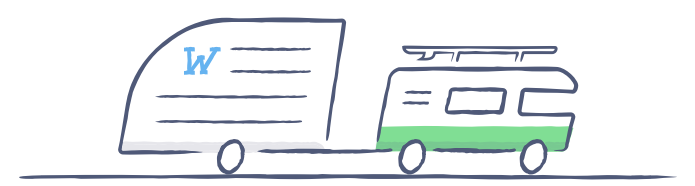

# Happy Dropboxing!

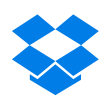